# EduCake の I<sup>2</sup>C 通信

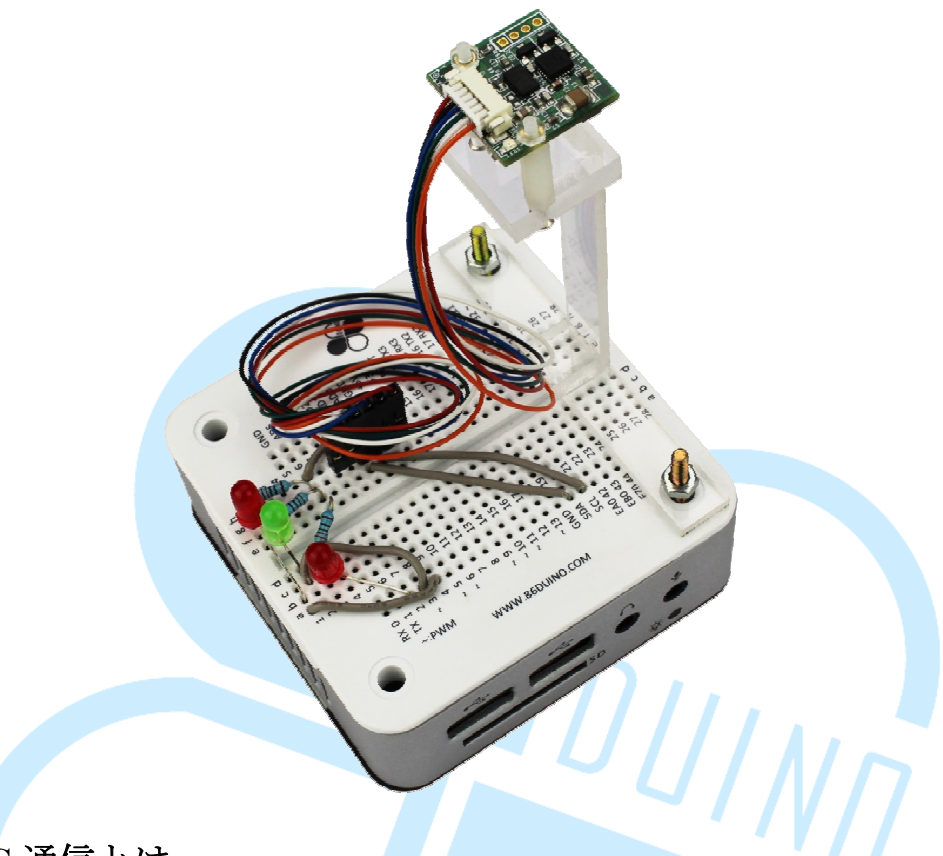

# 1. **PC** 通信とは

前章にて紹介した 86Duino EduCake シリーズ通信機能では、「シリアル」と いう機能を紹介している。シリアルはハードウェア上で TX/RX ピンを通じデ ータの送受信を行っている。本章では別形式の通信機能、すなわち、「I<sup>2</sup>C (Inter-Integrated Circuit)」と称されているものについて述べたいと思う。

I<sup>2</sup>C とシリアル通信の違いは、ハードウェアがシリアルと異なるピンを用い て、データの転送(TX ピン)と受信(RX ピン)を行うことにある。データ転 送時の構成にはボーレート、データビット、パリティ、ストップビット等のパ ラメータが存在する。I<sup>2</sup>C はハードウェア上の二本の回線において使用されて おり、そのうちの一本をデータ回線、残りの一本をクロック回線と呼ぶ。「半 二重」の通信としてのみ機能し、通信形式もシリアルとは異なっている。ハー ドウェア回線におけるデータピンは通常「SDA」、クロック線のピンは「SCL」 と表され、SDA データの同期として用いられる。I<sup>2</sup>C 通信デバイスは Master 及 び Slave に分かれ、共に SCL シグナルによりタイミングを知ることでデータの 読み取りを行うことができる。

I<sup>2</sup>C 通信の相関パラメータは、およそ以下の様になる。

スピードモード:

86DUIND

www.86duino.com

SCLのクロックは Master 装置が作動することによりデータ速度を決定する。 当然ながら、Master 装置は Slave の規格に基づき、利用可能な速度値の決定を 行う。装置の違いにより、幾つかのクロック速度が存在する。すなわち、標準 モード(100 Kb/s)、低速モード(10 Kb/s)、快速モード(400 Kbit/s)等であ る。

## Slave 装置アドレス

Master 装置が Slave 装置の認識ナンバーにより特定の Slave 装置と通信を行う。基本的に  $I^2C$  の設計が 16 bits のアドレスを保ったとしても、よく使用する 7 bits や 8 bits のアドレスに気が付かない場合、通信不能となる場合がある。

### Slave 装置レジスタアドレス

Slave 装置には多くのレジスタアドレスが有り、それぞれ機能が異なる。 設定値の設定、数値の測定、レジスタの内容の読込みと書込み等である。

I<sup>2</sup>C の Slave 装置にはそれぞれ定義されたアドレスがある。(ある装置のアドレスは固定であり、また、ある装置アドレスはハードウェアのアドレスにより決定する。)なお、メーカによりアドレス設定に違いがあるので、使用する前にスペックやマニュアル等を確認し、使用方法を理解しておくこと。通信方法は二つ存在する。

## Master にて特定な Slave のレジスタへの書き込み

Slave 装置の関数設定、モード設定等に使用される。

## Master にて特定のレジスタアドレスのデータ読み込み

Slave 装置の測定数値の読み込み、或いはデバイス設定値の読み込み等に使用される。

I<sup>2</sup>C 通信形式とプログラミングについては、下記の図を参考されたい。

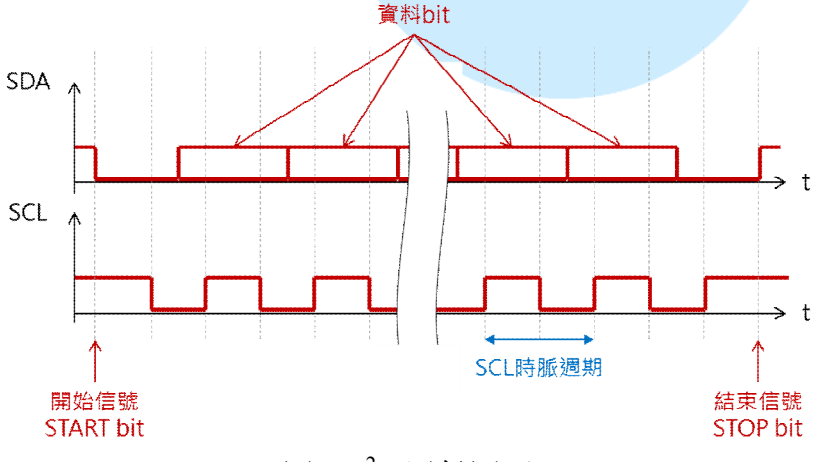

図 1. I<sup>2</sup>C 通信図面

#### 86Duino

www.86duino.com

I<sup>2</sup>C の設計では、装置はデイジーチェーン(SDA と SCL を結ぶ、図 2)構成が 可能で、同じ制御ラインにいくつかの装置をつなぐことができる。I<sup>2</sup>C モード の場合は、MASTER 装置を使って同一バス上にある SLAVE 装置を使うことが できる。しかし、この通信方法はフォールト トレランス性が低いため、近距 離においてのみ使用されている。

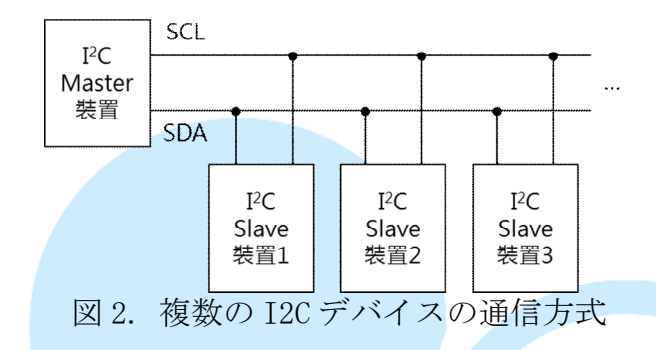

86Duino EduCake にて I<sup>2</sup>C 通信を行う際に、「Wire.h」, Wire.begin, Wire.beginTransmission, Wire.write, Wire.endTransmission, Wire.requestFrom, Wire.Read というプログラムを使い通信が可能である。

以下にいくつか例を挙げ、86Duino EduCakeの通信について練習する。

# 2. 例1-> RM-G144 の加速度計を使用

86Duino EduCake の I<sup>2</sup>C 通信の流れについて練習する。まず SLAVE 装置として RM-G144 センサーを使用する。この装置にはコンパス(型番 HMC5843)、加速度センサー(型番 ADXL345)がある。この二種類の IC チップは I<sup>2</sup>C の通信インタフェースとして、同一の I<sup>2</sup>C バス上で連結されるので、使用時に異なるデバイスアドレスの読み取りが行われれば、二種類のセンサーと通信することが可能である。センサー使用に当たり、センサー座標の定義について再確認しよう。

RM-G144の IC 座標は通常の XYZ 軸の方向と異なる(以下の図を参照)

86Duino www.86duino.com

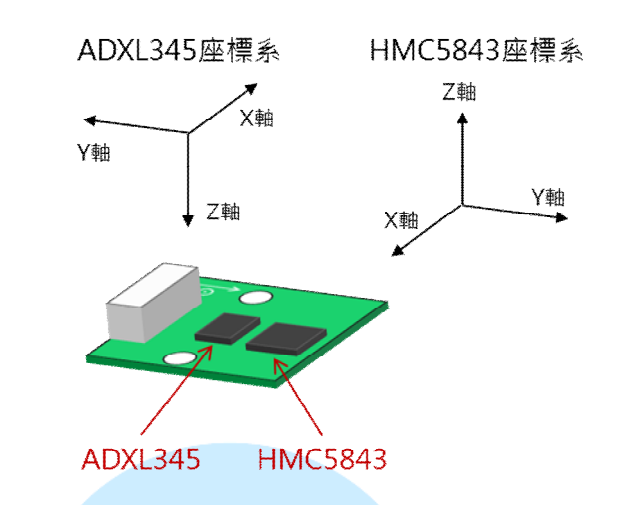

加速度センサーIC の通信方法について練習しよう。まず下図に基づき配線を行う。

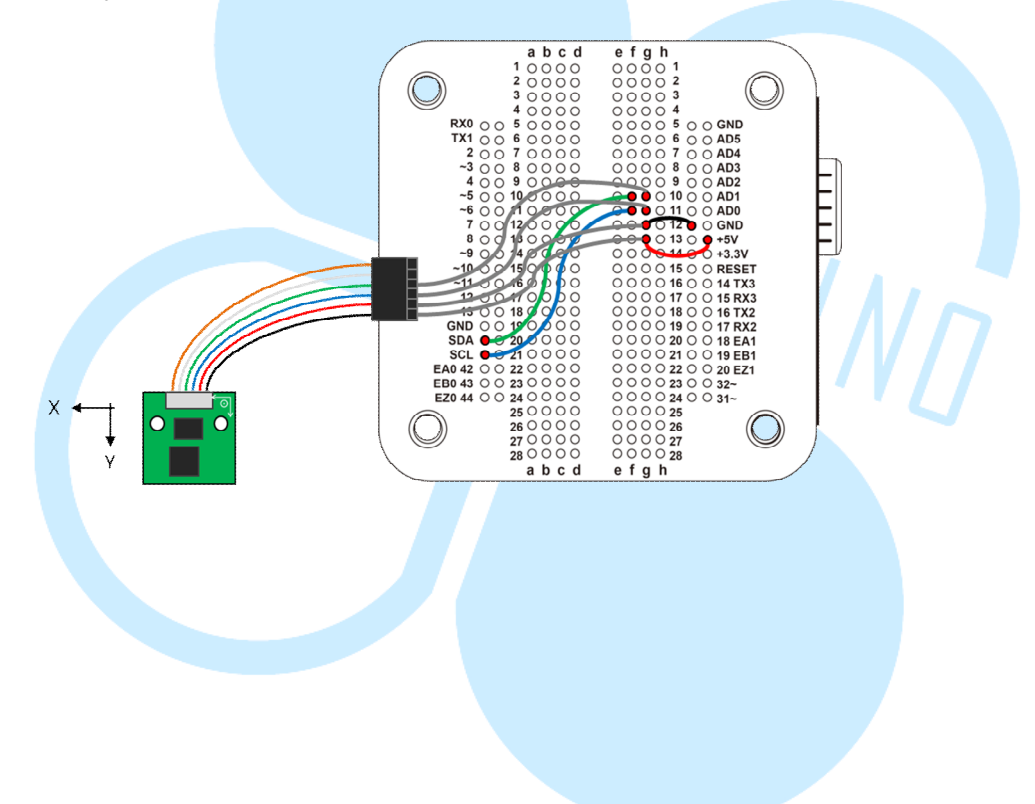

I<sup>2</sup>C には必ず VCC(赤コード)、GND(黒コード)、SCL(青コード)、SDA (緑コード)を用いる。白コードとオレンジ色のコードは用いない SCL、SDA のコードを EduCake 上の SCL、SDA 部分にそれぞれ接続する。続いて 86Duino Coding IDE を開き、以下のプログラムコードの入力を実行する。

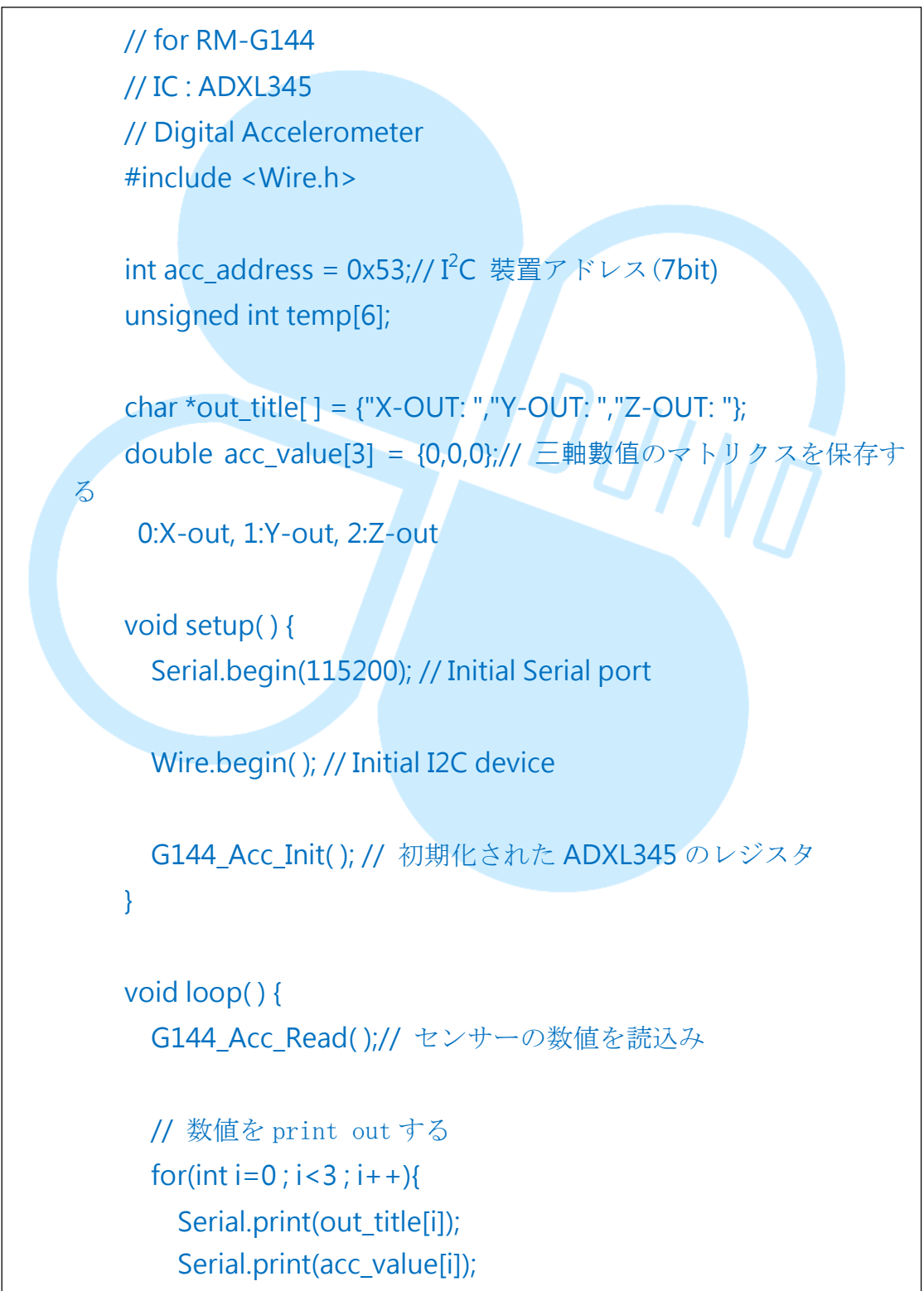

86Duino www.86duino.com

```
Serial.print(",\t");
      }
     Serial.print("Norm: ");
      Serial.print(
         sqrt(acc value[0]*acc value[0]
acc_value[1]*acc_value[1] + acc_value[2]*acc_value[2]) );
     Serial.println();//
     delay(100);
   }
   void G144_Acc_Init(){// 初期化の ADXL345 のレジスタ
     Wire.beginTransmission(acc_address);
         Wire.write(0x2d); //Power Control register
        Wire.write(0x28); //link and measure mode = 0010 1000,
Link Bit=1, Measure Bit=1
     Wire.endTransmission();
     delayMicroseconds(100);
     Wire.beginTransmission(acc_address);
        Wire.write(0x31); //Data_Format register
        Wire.write(0x08);
        // 設定為 Full Resolution = 0000 1000
        // FULL_RES Bit=1 (scale factor = 4 mg/LSB), Range
Bits=00 (±2g), 10 bits の解像度
        // Range Bits の Bit 0 と Bit 1 の 4 つ測定範囲 (±2g ~ ±
16g) ·
        // ( 10 bits ~ 13 bits ) ·
        // Full_Resolution モードで · scale factor は 4mg/LSB
     Wire.endTransmission();
```

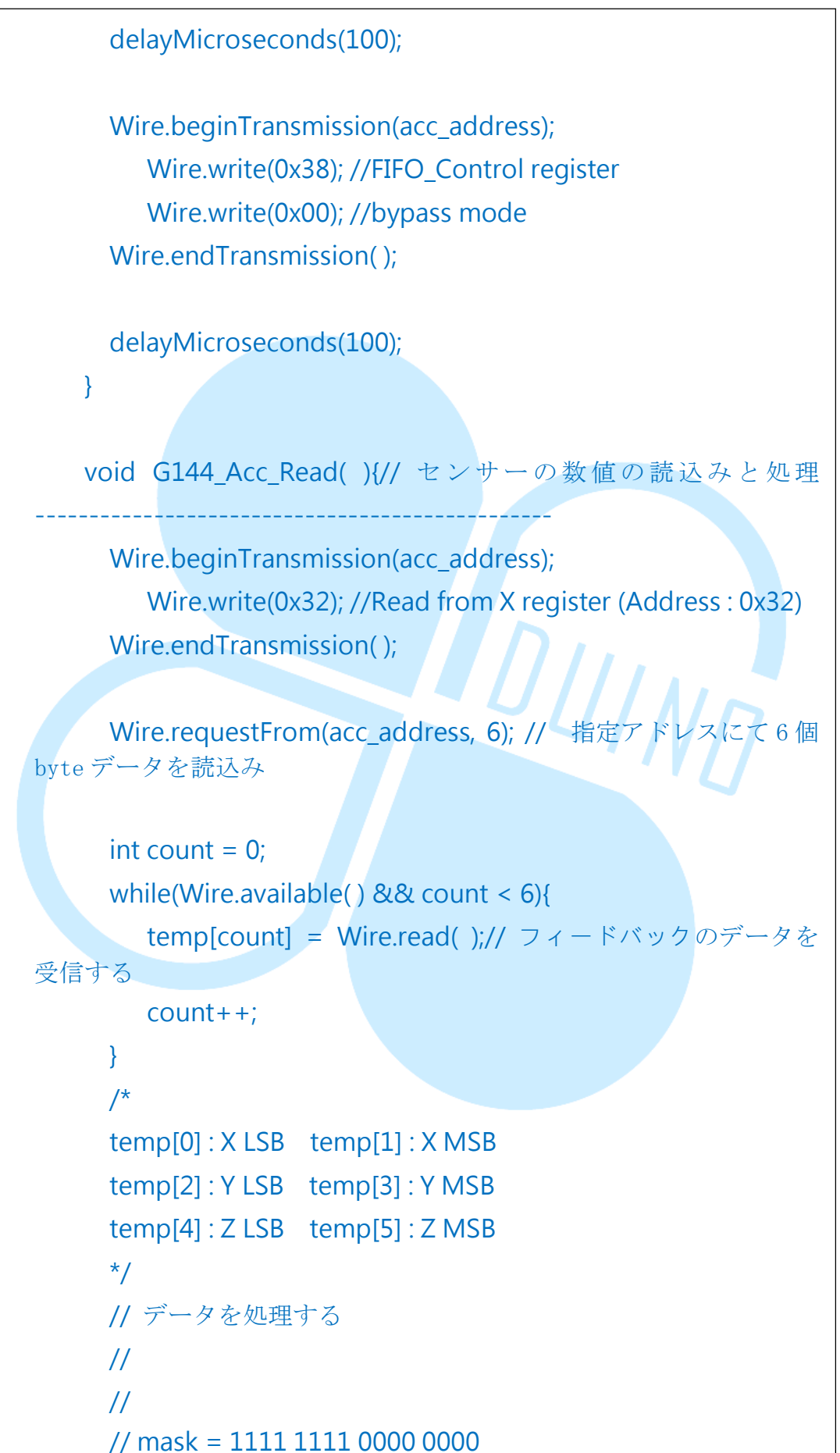

86Duino

www.86duino.com

上記プログラミングは 100ms 毎に一度 RM-G144 上の加速度センサーの 読み込みを行う。読み込みと同時に、三方向の軸の数値を換算してから、 シリアル経由でシリアルモニターに転送を行うので、画面で確認をとるこ とが可能である。シリアルモニターを開き、実行結果を下図の通りか確認 する。

| 😵 СОМ7       |               |               |                |                  |
|--------------|---------------|---------------|----------------|------------------|
|              |               |               |                | Send             |
| A-001. 0.02, | 1-0011.04,    | 2-0010.55,    | NOTH: 1.09     |                  |
| X-OUT: 0.08, | Y-OUT: -1.09, | Z-OUT: -0.30, | Norm: 1.13     |                  |
| X-OUT: 0.05, | Y-OUT: -1.08, | Z-OUT: -0.25, | Norm: 1.11     |                  |
| X-OUT: 0.08, | Y-OUT: -1.12, | Z-OUT: -0.25, | Norm: 1.15     |                  |
| X-OUT: 0.05, | Y-OUT: -1.10, | Z-OUT: -0.26, | Norm: 1.13     |                  |
| X-OUT: 0.06, | Y-OUT: -1.08, | Z-OUT: -0.28, | Norm: 1.12     |                  |
| X-OUT: 0.04, | Y-OUT: -1.08, | Z-OUT: -0.26, | Norm: 1.11     |                  |
| X-OUT: 0.03, | Y-OUT: -1.08, | Z-OUT: -0.26, | Norm: 1.11     |                  |
| X-OUT: 0.05, | Y-OUT: -1.08, | Z-OUT: -0.27, | Norm: 1.12     |                  |
| X-OUT: 0.06, | Y-OUT: -1.08, | Z-OUT: -0.29, | Norm: 1.12     |                  |
| X-OUT: 0.04, | Y-OUT: -1.10, | Z-OUT: -0.25, | Norm: 1.13     |                  |
| X-OUT: 0.05, | Y-OUT: -1.09, | Z-OUT: -0.26, | Norm: 1.12     |                  |
| X-OUT: 0.05, | Y-OUT: -1.09, | Z-OUT: -0.25, | Norm: 1.12     |                  |
| X-OUT: 0.04, | Y-OUT: -1.08, | Z-OUT: -0.23, | Norm: 1.11     |                  |
| X-OUT: 0.02, | Y-OUT: -1.08, | Z-OUT: -0.26, | Norm: 1.11     | _                |
| X-OUT: 0.04, | Y-OUT: -1.07, | Z-OUT: -0.23, | Norm: 1.09     | =                |
|              |               |               |                | +                |
| 🔽 Autoscroll |               |               | No line ending | ▼ [115200 baud ↓ |

プログラムコード「#include <Wire.h>」を入力するとことにより、I2C の関連関数が使用可能となる。int acc\_address という変数は ADXL345 の アドレスにアクセスするため用いられる。プログラムには様々なアドレス が存在するが、変数をアドレスとして使用するのは、最も良い方法である。

デバイスを初期化->内容を繰り返し読み込む

この二つの動作を常に用いることにより、他のプログラムにおいても使用 することが可能となるので、ADXL345 が相関する動作を G144\_Acc\_Init()、 G144\_Acc\_Read()という関数に変更を行う。こうすることにより、別の用 途へ応用することが可能となる。

初期化段階では setup()において、まず G144\_Acc\_Init()を用いて初期設定 を行う。

ここで上述の「Master にて特定な Slave のレジスタへの書き込み」について述べたいと思う。

Wire.beginTransmission(装置アドレス);→図1START 波型に相当
Wire.write(指定されたレジスタアドレスへの書込み);
Wire.write(データ);
Wire.endTransmission(); → 図1のSTOP 波型に相当

以上のプログラムを入力することで Slave 装置はこの命令に反応し動作を行う。 ADXL345の初期化には以下の動作が必要である。

1. 0x2d アドレスに 0x28 データを書き込む。

Power Control レジスタを 0010 1000, Link Bit=1, Measure Bit=1 にする。

2. 0x31 アドレスに 0 x 08 データを書き込む。

Data Format レジスタを 00001000 にして、指定する感知範囲 Full\_Resolution、 FULL\_RES Bit=1、scale factor は 4 mg/LSB, Range Bits(有効範囲)は 00 (±2g)、 このときのデータは 10 bits 解像度である。

Range Bits の Bit 0 と Bit1 にて 4 種類の測定範囲(±2g~±16g)

を設定することができる。解像度は範囲によって変わる(10 bits~13 bits)、

Full\_Resolution モードでは scale factor は 4mg/LSB である。

0x38 アドレスに 0x00 データを書き込んでいく。

FIFO Control レジスタを 00001000 にしてから bypass mode とする。

ここで注意しなくてはならないのは、IC スペックによるデータを次々に書き 込んでゆくには、100us 時間がかかるということである。その為、プログラム コードの後ろに必ず delayMicroseconds(100)を加えなくてはならない。

最初から特定の装置アドレスを指定して、Wire.requestFrom というプログラム コードを使って、Slave デバイスのデータ転送量(数 byte)を指定する。

loop()に G144\_Acc\_Read()を呼びだし、データを読込む方法は下記の通りである。

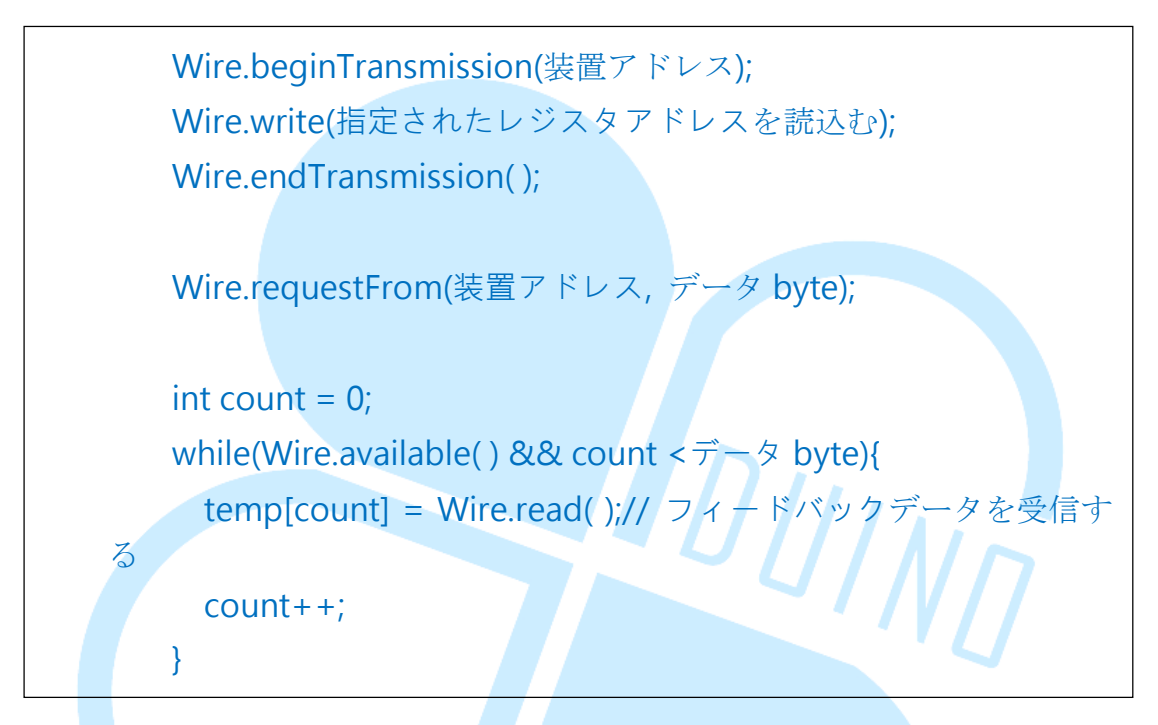

Wire.available()とWire.read()というプログラムコードは正しくデータの転送 が行われているかどうかの監査官の役目を果たす。上記例図では、加速度セン サーの数値が 0x32 アドレスの連続する 6 つの欄に保存されているので、デー タ byte 数を 6 に設定すること。

While()というプログラムコードを用い、連続して6つのデータを読みこんだ後、 temp[]の配列に保存する。

unsigned int temp[6]はセンサーの数値を保存するため使用される。

double acc\_value[3]は処理後の三軸数値を保管するために使用される。

0x32 アドレスに保存されているデータには X LSB, X MSB, Y LSB, Y MSB, Z LSB, Z MSB の 6 つの byte データが存在する。その為 G144\_Acc\_Read()は最後 の数値換算として用いられている。ADXL345 の各軸データは MSB、LSB の二 つの byte に分けられるが、その前に数値化(組み合わせ)する必要がある。セ ンサーの数値は 2 の補数で表される(+及び-がある)。下記にそのことについ て詳しく述べたい。

「二の補数」とは、即ち下図の様な事である。

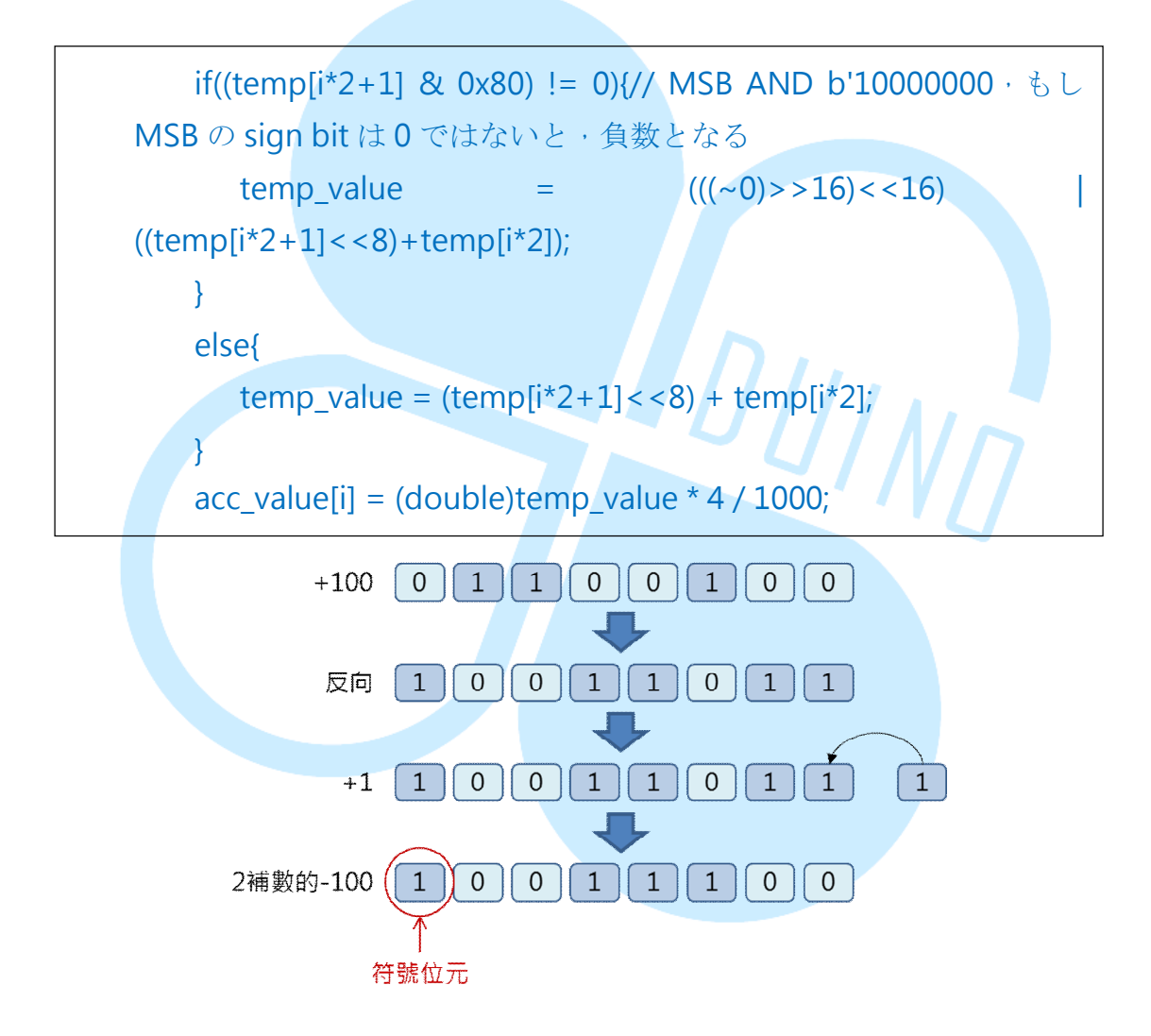

100 を例に取ると2の補数は-100 であり、これは上記 100 の二進表記を ビット反転し1を加えた値である。実際に上記の 100 と-100 を加えた場 合8 ビットの範囲内では0 になっている事を確認して下さい。これが2 進数で使われる負数の取り扱いとなります。 第一行目の if()の「temp[i\*2+1] & 0x80) != 0」は MSB の一番左側の Bit の 数値のチェック役で、0 ならばこのデータは正数、逆は負数。Wire.read() は毎回 1byte のデータを読んで、MSB にて 8 個 Bit を左に移動して、LSB とたす。

2の補数法は以下の図を参考にして、Full Resolutionのモードにて換 算係数 (scale factor) 4mg/LSB と acc\_value[i] = (double)temp\_value \* 4 / 1000 を使って、換算数値がgになる。(重力加速度 = 9.8m/s<sup>2</sup>)。

(~0)>>1
 (~0)>>1
 (~0)>>1
 (~0)>>1
 (111111)
 (111111)
 (111111)
 (111111)
 (111111)
 (111111)
 (111111)
 (111111)
 (111111)
 (111111)
 (111111)
 (111111)
 (111111)
 (111111)
 (111111)
 (111111)
 (111111)

RM-G144 の詳しい内容については、<u>http://www.roboard.com/G144.html</u> をご参考頂きたい。

## 3. 例 2-> RM-G144 の電子コンパスを使用。

以下の例は RM-G144 の電子コンパス(HMC5843)の設定だが、配線は例1と同じく、86Duino Coding IDE を開いて、上記のプログラムコードを入力する。

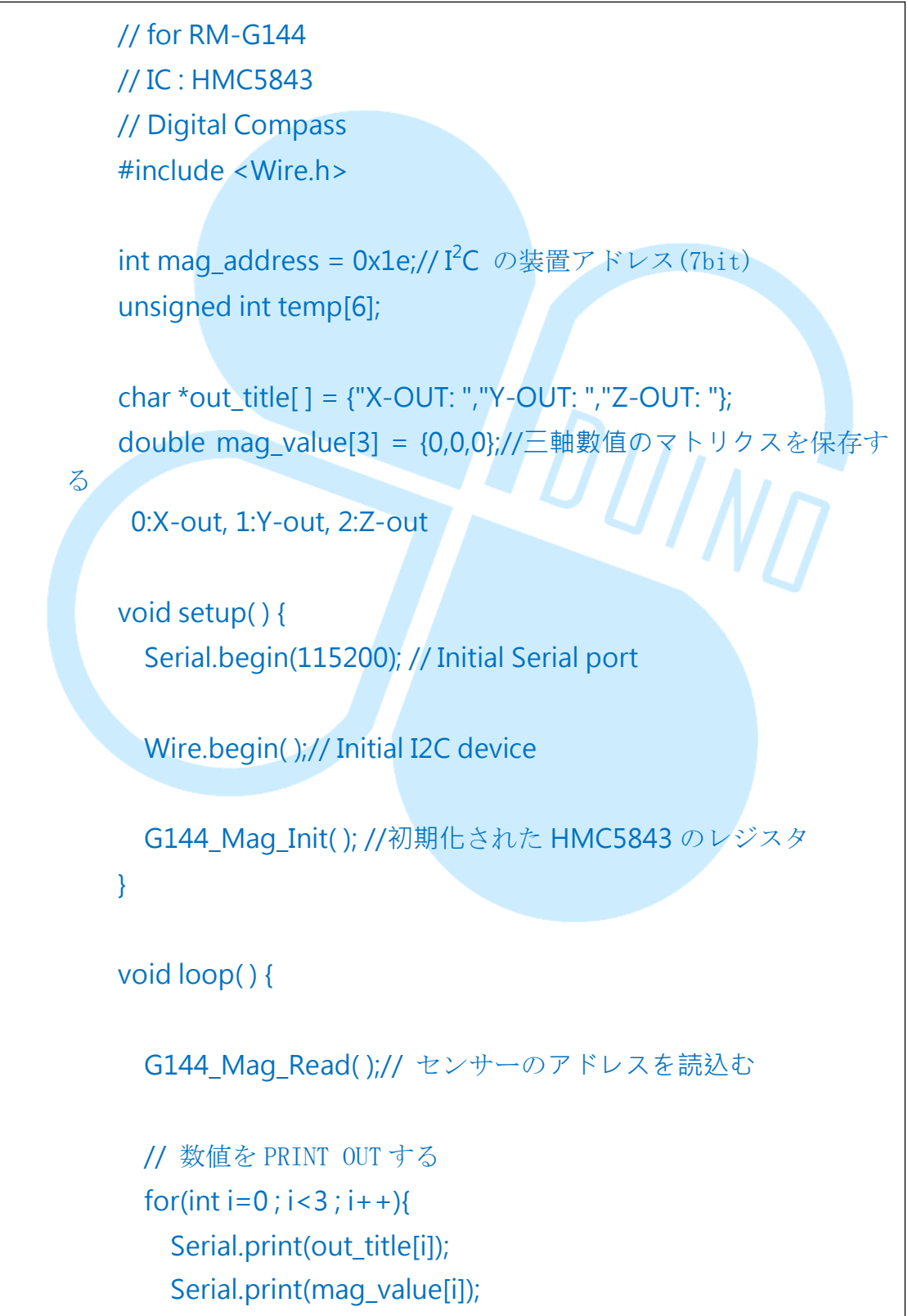

86Duino www.86duino.com

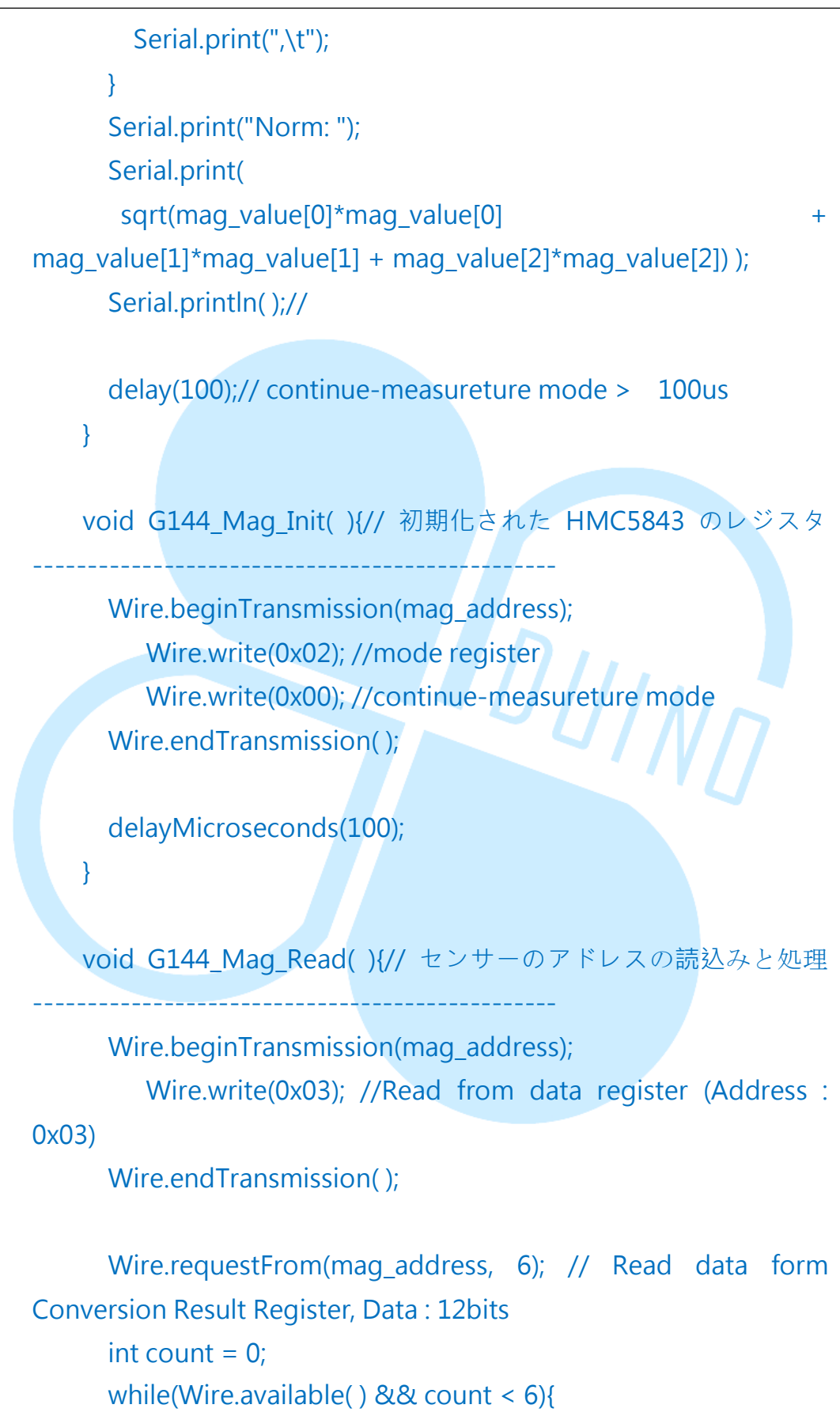

86Duino.com

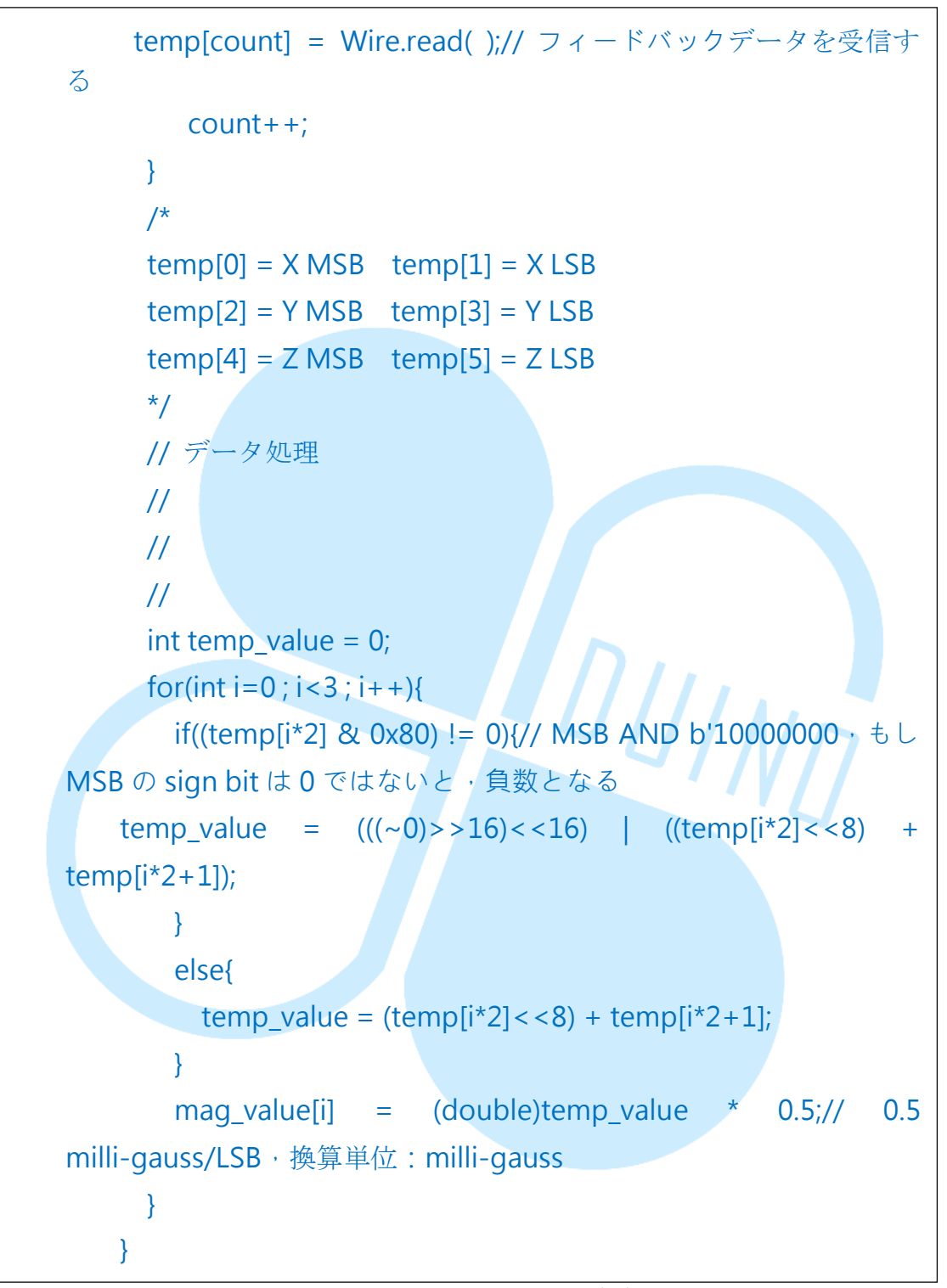

上記プログラムは100ms 毎事に RM-G144 上の加速度センサーIC を読み込む。 読み込みながら三方向の軸の数値を換算するので、我々はシリアル経由により シリアルモニターで画像を確認することが可能である。結果は以下の図面のよ うに示される。

#### 86Duind

www.86duino.com

| 😵 сом7                         |                   |                    | • X          |
|--------------------------------|-------------------|--------------------|--------------|
|                                |                   |                    | Send         |
| x-001112.00, 1-00123.30,       | 2-001127.00, 1    | NOIM. 170.35       |              |
| X-OUT: -112.50, Y-OUT: -25.50, | Z-OUT: -130.50, 1 | Norm: 174.17       |              |
| X-OUT: -112.50, Y-OUT: -25.50, | Z-OUT: -126.00, 1 | Norm: 170.83       |              |
| X-OUT: -115.00, Y-OUT: -24.50, | Z-OUT: -124.00, 1 | Norm: 170.88       |              |
| X-OUT: -119.50, Y-OUT: -24.50, | Z-OUT: -124.00, 1 | Norm: 173.94       |              |
| X-OUT: -121.00, Y-OUT: -28.00, | Z-OUT: -120.00, 1 | Norm: 172.70       |              |
| X-OUT: -129.00, Y-OUT: -26.50, | Z-OUT: -115.50, 1 | Norm: 175.17       |              |
| X-OUT: -124.50, Y-OUT: -25.00, | Z-OUT: -121.00, 1 | Norm: 175.40       |              |
| X-OUT: -127.00, Y-OUT: -26.50, | Z-OUT: -114.50, 1 | Norm: 173.04       |              |
| X-OUT: -125.00, Y-OUT: -30.00, | Z-OUT: -113.50, 1 | Norm: 171.49       |              |
| X-OUT: -125.00, Y-OUT: -28.50, | Z-OUT: -118.00, 1 | Norm: 174.24       |              |
| X-OUT: -122.00, Y-OUT: -28.00, | Z-OUT: -117.00, 1 | Norm: 171.34       |              |
| X-OUT: -127.00, Y-OUT: -27.50, | Z-OUT: -118.50, 1 | Norm: 175.86       |              |
| X-OUT: -129.00, Y-OUT: -27.00, | Z-OUT: -116.50, 1 | Norm: 175.90       |              |
| X-OUT: -127.50, Y-OUT: -28.50, | Z-OUT: -116.50, 1 | Norm: 175.04       |              |
| X-OUT: -126.00, Y-OUT: -30.50, | Z-OUT: -115.50, 1 | Norm: 173.63       |              |
|                                |                   |                    | -            |
| V Autoscroll                   |                   | No line ending 👻 🚺 | 15200 baud 👻 |

このプログラムは例1とほぼ同じであるが、主な違いはHMC5843のデバ イスアドレスが 0x1e 上で一様に 7bit である、ということである。

初期化設定時に入力するパラメータとレジスタアドレスが異なる。

詳しくは以下の説明をご参考願いたい。

- データ書込み: 0x02 レジスタに 0x00 を書き込んでから、モードを continue-measureture mode に設定する
- データ読込み: 0x03 から、測定数値のレジスタアドレスの読み込みを開始すると、三軸のデータである LSB と MSB の保存順序はちょうど ADXL345 の正反対となる。

データ換算:元の換算単位である 0.5 milli-gauss/LSB は milli-gauss と変化する。

恐らくお気づきだと思うが、PCB ボード上に小さな座標がある。 これがつまり HMC5843 の参考用座標である。 86Duind

www.86duino.com

# 4. 例 3-センサーで方向を判断する

加速度センサーICの読み込みが成功したら、ぜひ応用を行おう。

配線は以下の図を参考されたい。

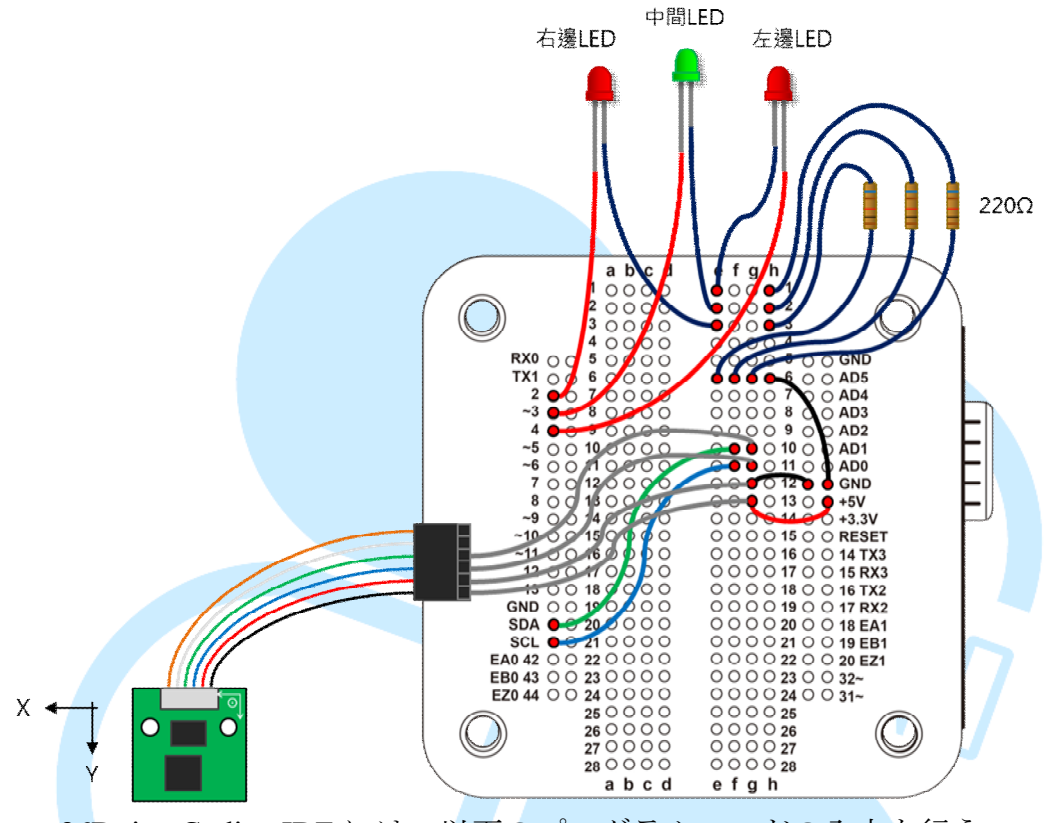

86Duino Coding IDE には、以下のプログラムコードの入力を行う。

# // for RM-G144 #include <Wire.h> int acc\_address = 0x53;// ADXL345 裝置アドレス(7bit) int mag\_address = 0x1e;// HMC5843 裝置アドレス(7bit) unsigned int temp[6]; char \*out\_title[] = {"X-OUT: ","Y-OUT: ","Z-OUT: "}; double acc\_value[3] = {0,0,0};//三軸數值のマトリクスを保存する 0:X-out, 1:Y-out, 2:Z-out

```
double mag value[3] = {0,0,0};//三軸數值のマトリクスを保存する
0:X-out, 1:Y-out, 2:Z-out
   int LED_L_pin = 4;// 左側 LED
   int LED_M_pin = 3;// 真ん中 LED
   int LED_R_pin = 2;// 右側 LED
   void setup() {
     Serial.begin(115200); // Initial Serial port
     Wire.begin();// Initial I2C device
     G144_Acc_Init();// 初期化された ADXL345 のレジスタ
     G144_Mag_Init(); // 初期化された HMC5843 のレジスタ
                                    111NG
     // 初期化 I/O
     pinMode(LED_L_pin,OUTPUT);
     pinMode(LED_M_pin,OUTPUT);
     pinMode(LED_R_pin,OUTPUT);
   }
   void loop() {
     G144 Acc Read();// センサーの数値の読込みと処理
     G144_Mag_Read();// センサーの数値の読込みと処理
     float azimuth = GetAzimuth(mag_value);
```

Serial.print("Azi = ");
Serial.println(azimuth);

// 右側の LED を制御する if(azimuth <-10){// コンパスの Y 軸は西北方向に指す</p>

86Duind

```
www.86duino.com
        digitalWrite(LED R pin, HIGH);// 右側の LED が点灯ならば、回転
    方向をクロックワイズにする }
         else{
           digitalWrite(LED_R_pin, LOW);// LED の電気を消す
         }
         // 真ん中の LED を制御する
         if(abs(azimuth)<=10){// コンパスの Y 軸方向が北+/-10 度以内
    に指す
           digitalWrite(LED_M_pin, HIGH);// 真ん中の LED が点灯なら
    ば、正しく方向に示されている
         }
         else{
           digitalWrite(LED M pin, LOW);// LED の電気を消す
         }
         // 左側の LED を制御する
         if(azimuth>10){// コンパスの Y 軸は東北方向に指す
           digitalWrite(LED_L_pin, HIGH);// 左側の LED が点灯なら
    ば、回転方向をクロックワイズにする
         }
         else{
           digitalWrite(LED_L_pin, LOW);// LED の電気を消す
         }
         delay(100);
       }
       double GetAzimuth(double *m_val) {//)
         // atan2(y,x) = \arccos(y/x);
         double azimuth = atan2(-m val[0], m val[1]);// フィードバッ
    クの弧度の範囲は-PI ~ PI
         /*
         if (azimuth < 0) ///
           azimuth = 2 * PI + azimuth; // PI = 3.1415967
```

}

}

\*/ azimuth = azimuth \* 180 / PI;// 弧度を角度に換算する return azimuth;

G144\_Acc\_Init()、G144\_Mag\_Init()、G144\_Acc\_Read()、G144\_Mag\_Read()の 4つは前述の二つのプログラミングと同様なので、重複を避け、ここではあら ためて説明は行わないこととする。

このプログラムはHMC5843の数値を読み込んで、センサーの方向を算出する。 センサーが西側に傾いた時(角度<-10)は、右側のLEDが点灯しユーザーに 知らせる。もし角度が北±10以内に傾いているならば、真ん中のLEDが点灯し、 現在の方向が地磁気センサーから向かって北側であることを示す。コンパイル が 86Duino Educate にアップロードされた後、Serial Monitorを開くと、実行 結果が下図のように示される。

| 💱 СОМ7       |                                |
|--------------|--------------------------------|
|              | Send                           |
| Azi = 36.87  | ·                              |
| Azi = 37.07  |                                |
| Azi = 32.14  |                                |
| Azi = 27.64  |                                |
| Azi = 6.19   |                                |
| Azi = -0.22  |                                |
| Azi = -4.22  |                                |
| Azi = -4.56  |                                |
| Azi = -5.35  |                                |
| Azi = -4.47  |                                |
| Azi = 4.15   |                                |
| Azi = 11.15  |                                |
| Azi = 24.63  |                                |
| Azi = 29.11  |                                |
| Azi = 26.82  | E                              |
|              | · ·                            |
| V Autoscroll | No line ending 👻 115200 baud 👻 |

方向を判断するプログラムは double GetAzimuth( double \*m\_val )という関数の中に在るが、関数のパラメータである「\*m\_val」を入力することは即ちそ

れはマトリックスのインジゲーターであると言う事が可能である。これは関数 を利用する際に用いられる用語の一つである。

azimuth = atan2(-m\_val[0], m\_val[1]);

角度の計算をする際に、atan2(b, a)は正接三角関数として用いられる a, b の長さにより半径や、三角関数 tan-1(b/a)による-π~πの間の角の 値を導き出すことが可能である。

電子コンパスのX、Y軸でも上述の公式を応用することができる。

角度

電子コンパスの方位は下図の様に定義したい。

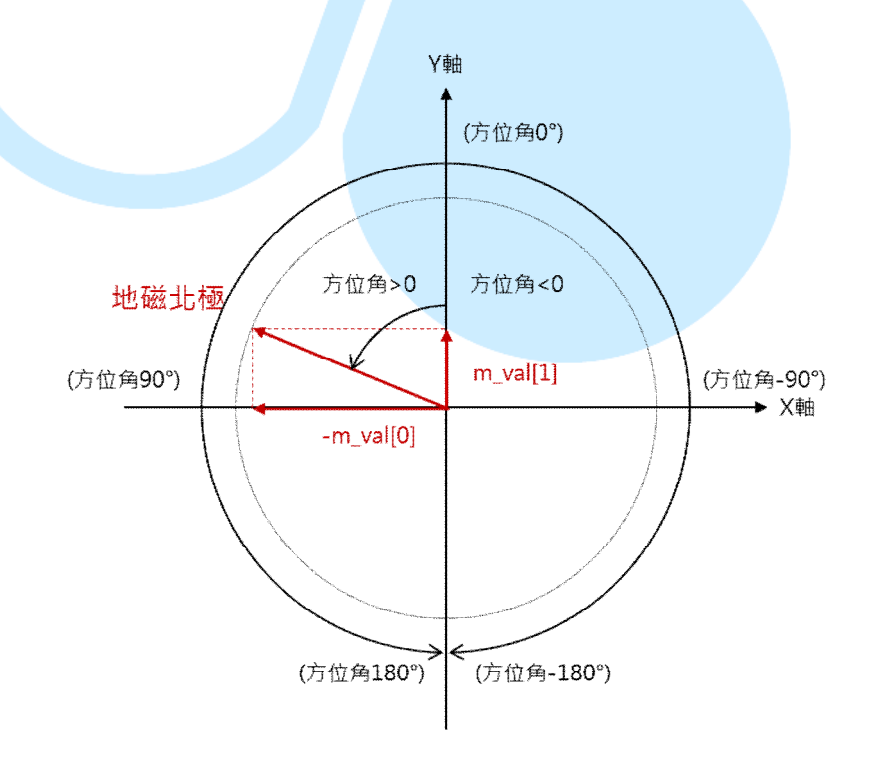

反時計回りの定義から角度を求めれば、atan2を応用する時、X軸上に

-1 を加えなくてはならない。こうすることで、ユーザーは自身の好みに基づき、方向を定義することが可能となる。

atan2 がポストバックする時の値を経度とする。ここでもし角度値を確認 したいのであれば、下記を使用すること。

azimuth = azimuth \* 180 / PI;

azimuth = azimuth \* 180 / PI;というコードを使用することで、様々なな角度 を計算ができ、また、方位も計算することが可能である。もし詳細な方位を確 認したいのであれば。下記リンク先を参考願いたい。

http://www.ngdc.noaa.gov/geomag-web/#declination